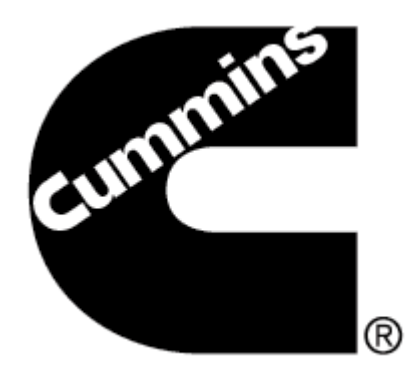

# INLINE 5 Software

# **INSTALL BULLETIN**

Page 2: Installing INLINE 5

Page 6: Removing INLINE 5

**NOTE:** PLEASE DO NOT ATTEMPT TO INSTALL THE SOFTWARE BEFORE READING THIS DOCUMENT.

IMPROPER INSTALLATION OR USE CAN RESULT IN ERRONEOUS DATA AND MALFUNCTIONING EQUIPMENT.

Please contact your local Cummins distributor if you need additional assistance in installing INLINE 5

# Installing INLINE 5

INLINE 5 runs on the following Windows® operating systems:

- Windows XP<sup>®</sup> and Windows XP<sup>®</sup>x64
- Windows 2000 ® Service Pack 4
- Windows Vista<sup>®</sup> and Windows Vista<sup>®</sup> 64-bit
- Windows 7<sup>®</sup>

#### If using a previous version of The INLNE 5 Software:

• It is not necessary to uninstall previous versions of the INLINE 5 software before installing the new version. The new version will automatically upgrade the currently installed version.

Note: The INLINE 5 Software must be installed prior to connecting the adapter to the PC.

#### Before beginning:

- Close any programs being used.
- Ensure the adapter is not connected to the PC.

### **1** To begin:

- 1. Insert the INLINE 5 Software CD into the CD-ROM drive.
- 2. The installation process should start up automatically.

*Note:* It might take 30-60 seconds for the Installation menu to appear, depending on the processor and speed of the PC.

If the Installation menu does not appear automatically:

- 1. Click distant, then **Run...**.
- 2. In the **Open:** box, type *D:\CD-Start.exe*. (If your CD-ROM uses a drive other than D, substitute the correct drive letter.)
- 3. Click OK to open the menu, then choose "Inline 5.6.3.1 Setup 32 Bit.exe" if the PC has a 32-bit Operating System and "Inline 5.6.3.1 Setup 64 Bit.exe" if the PC has a 64-bit Operating System

**Note:** If installing the INLINE 5 Software from the inline.cummins.com website, select "Inline 5.6.3.1 Setup - 32 Bit.exe" if the PC has a 32-bit Operating System and "Inline 5.6.3.1 Setup - 64 Bit.exe" if the PC has a 64-bit Operating System.

2 The Install Shield Wizard automatically begins preparing the installation. The bar displays the Wizard's progress.

| ٹ       | Cummins INLINE 5 Setup is preparing the InstallShield Wizard,<br>which will guide you through the program setup process. Please<br>wait. |
|---------|----------------------------------------------------------------------------------------------------|
| Prepari | ng to Install                                                                                                    |
|         | Cancel                                                                                                    |
|         |                                                                                                    |

| 3 | In the Welcome screen, click Next > to continue. Or, click Cancel to exit Setup and return to Windows. Note: Click Cancel in any of the INLINE 5 Setup windows to stop the installation and exit INLINE 5 Setup. | Cummins INLINE 5 - InstallShield Wizard         Welcome to the InstallShield Wizard for Cummins INLINE 5         The InstallShield Wizard will instal Cummins INLINE 5 on your computer. To continue, click: Next.  |
|---|----------------------------------------------------------------------------------------------------|----------------------------------------------------------------------------------------------------|
| 4 | Click $\underline{N}ext >$ to begin the installation process.                                                                                                    | InstallSridd       Cancel         Cummins INLINE 5 - InstallShield Wizard       X         Ready to Install the Program       X         Setup is ready to copy the program files. Click Next to begin copying files. |
|   | <b>Note:</b> Click <u>Back</u> in any of the Setup Wizard windows to return to the previous window.                                                                                                    | InstallSried < Back Next 2 Cancel                                                                                                    |

5 The Setup Status bar displays progress as INLINE 5 files are installed on the hard disk.

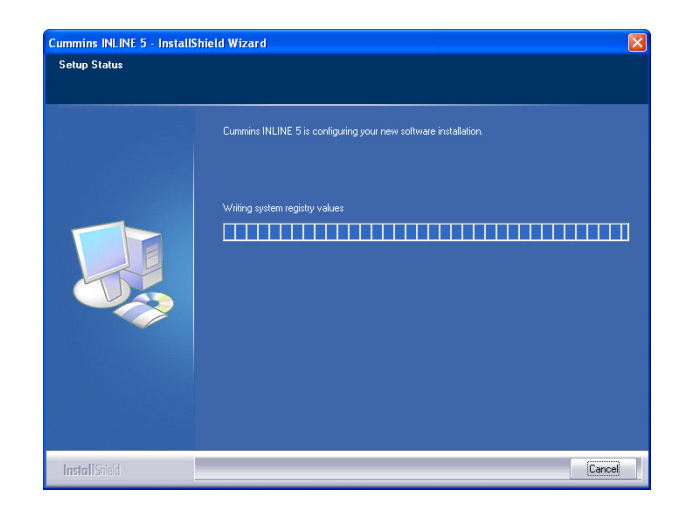

**5a** If at anytime the following window appears during the installation, click on **Continue Anyway**.

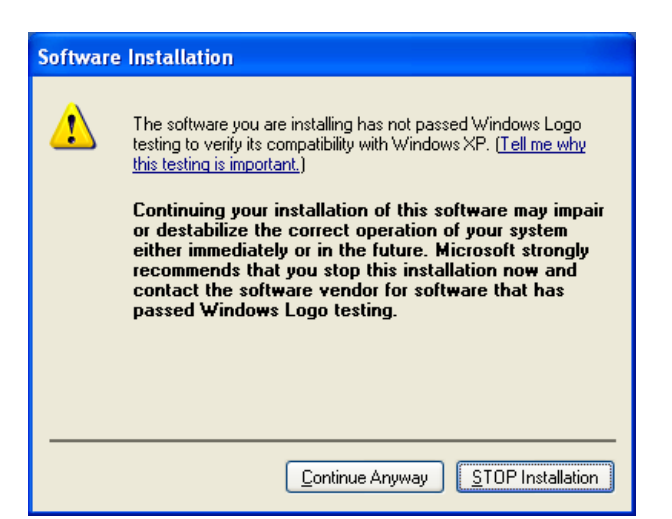

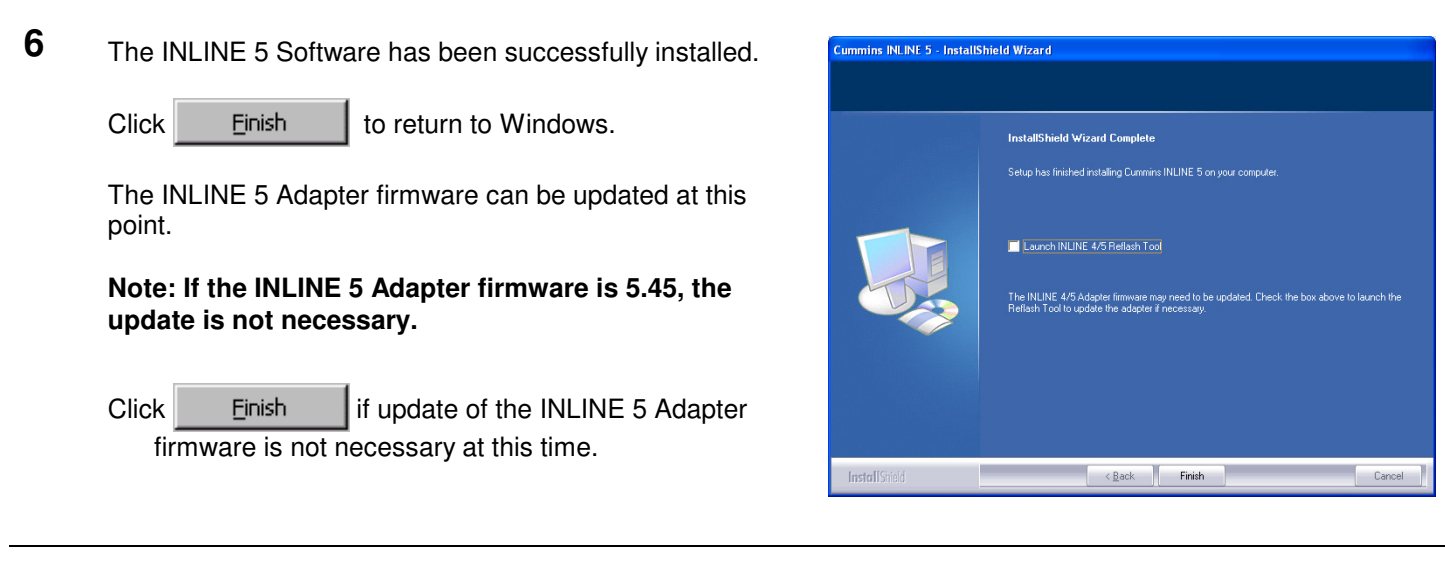

- 6a To reflash the INLINE 5 Adapter firmware check the box and click Einish
  - **Note:** Please refer to the INLINE 5 Adapter Reflash instructions in order to update the INLINE 5 Adapter firmware.

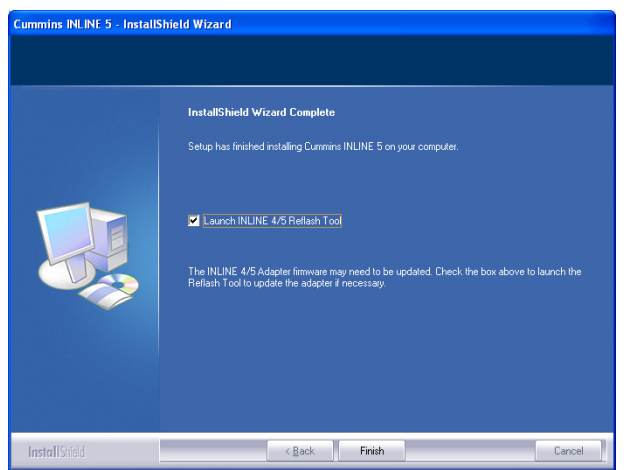

7

- Power up the INLINE 5 Adapter. This can be done by Found New Hardware Wizard connecting the adapter to a Cummins Engine. Welcome to the Found New Hardware Wizard The INLINE 5 Adapter USB Driver must be installed if This wizard helps you install software for: using a USB cable to connect through the USB port on CUMMINS the PC. If your hardware came with an installation CD When connecting to the INLINE 5 Adapter for the first time or floppy disk, insert it now using a USB cable, the Found New Hardware Wizard window is displayed. What do you want the wizard to do? Install the software automatically (Recommended) Select Install the software automatically (Recommended) Install from a list or specific location (Advanced)  $\underline{N}ext >$ and click Click Next to continue <u>N</u>ext> Cancel Note: This is not necessary if using a RS-232 Serial cable
- 8 The Status bar displays progress as the USB driver is installed.

and connecting through the COM port on the PC.

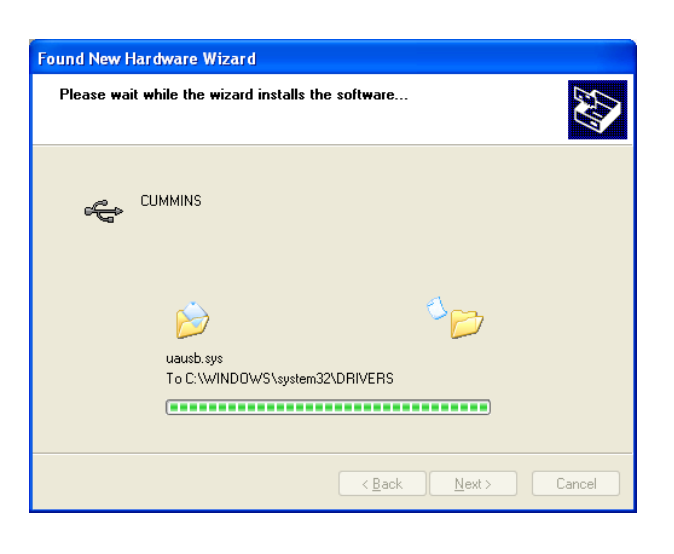

9 If at anytime the following window appears during the installation, click on **Continue Anyway**.

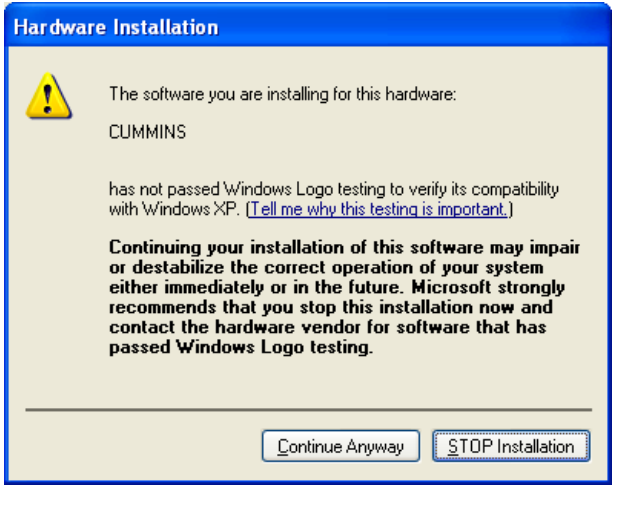

**10** The USB driver for the INLINE 5 Adapter has been successfully installed.

The INLINE 5 adapter is now ready for use.

| Click | Finish | l te |
|-------|--------|------|
|       |        | 1 V  |

to return to Windows.

**Note:** If there are more than one USB port on the PC, connect the Adapter to the other ports and repeat the procedure from step 7. This will configure other USB ports on the PC.

| Found New Hardware Wiz | ard                                                                                           |
|------------------------|-----------------------------------------------------------------------------------------------|
|                        | Completing the Found New Hardware Wizard The wizard has finished installing the software for: |
|                        | Llick Finish to close the wizard.                                                             |
|                        | < <u>B</u> ack <b>Finish</b> Cancel                                                           |

## Removing INLINE 5 Driver

Use these steps to remove INLINE 5 Software from the PC.

| 1 | Click <b>5tart</b> , then <b>Control Panel</b> .                                                                    |
|---|----------------------------------------------------------------------------------------------------|
| 2 | Open the <b>Add/Remove Programs</b> icon.                                                                           |
| 3 | Select <b>Cummins INLINE 5</b> from the list, and click <b>Remove</b> . Follow any additional prompts, as required. |
| 4 | When removal is complete, close all windows to return to the Windows desktop.                                       |